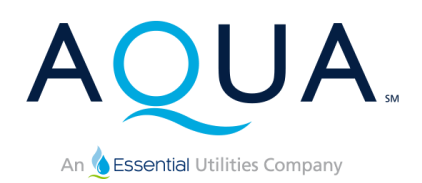

# Aqua Pennsylvania New Connection Portal<sup>™</sup>

# User Guide

Version 4.4

# Table of Contents

**\*\***You can click on the sections below to quickly navigate to that section of the User Guide.**\*\*** 

| Table of Contents                                  | 1  |
|----------------------------------------------------|----|
| Introduction                                       | 1  |
| Navigating Around the Portal User Guide            | 2  |
| Create a New Connection Portal Account             | 3  |
| Your Home Page                                     | 4  |
| Inquiries Dashboard                                | 4  |
| Applications Dashboard                             | 5  |
| Inquiry Submission Button                          | 6  |
| Application Submission Button                      | 7  |
| Begin Main Extension                               | 9  |
| Water Connection                                   |    |
| Domestic Water and/or Fire Suppression Inquiry     |    |
| Water Connection Inquiry Form                      |    |
| Domestic Water Questions                           |    |
| Fire Suppression Questions                         |    |
| Will Serve Letter                                  | 14 |
| Engineer, builder or contractor information        | 14 |
| Domestic Water and/or Fire Suppression Application | 16 |
| Water Application Section A                        |    |
| Water Application Section B                        |    |
| Water Application Section C                        |    |
| Domestic Water Questions                           |    |
| Fire Suppression Questions                         |    |
| Water Application Section D                        | 24 |
| Wastewater Connection                              | 26 |
| Wastewater Inquiry                                 |    |
| Wastewater Connection Inquiry Form                 | 27 |
| Wastewater Application                             | 29 |
| Wastewater Application Section A                   |    |
| Wastewater Application Section B                   |    |
| Wastewater Connection Section C                    |    |
| Wastewater Connection Section D                    |    |
| Fire Hydrant Connection                            |    |

| Fire Hydrant Connection Inquiry                       |    |
|-------------------------------------------------------|----|
| Fire Hydrant Connection Inquiry Form                  |    |
| Fire Hydrant Connection Information Request           |    |
| Fire Hydrant Information Request Section A            |    |
| Fire Hydrant Information Request Section B            |    |
| Fire Hydrant Information Request Section C            |    |
| Fire Hydrant Information Request Section D            | 43 |
| Service Requests Requiring a Main Extension           | 45 |
| Finding Above Mean Sea Level (AMSL) for your property |    |

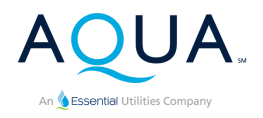

# Introduction

Greetings, valued customer! On behalf of Aqua Pennsylvania, we extend a warm welcome to our **New Connection Portal User Guide.** This comprehensive resource is designed to serve as your trusted companion throughout the process of establishing a new water and/or wastewater connection with Aqua.

Please note: This portal and guide are NOT to be used to transition ownership of an existing service in case you are moving in, for example. This is for new water and/or wastewater connections only.

For generations, Aqua Pennsylvania has proudly provided reliable and high-quality water to communities across the state. We understand that navigating the <u>New Connection process</u> can sometimes feel complex, and we are committed to making it as smooth and straightforward as possible. This user guide is your essential tool for understanding our procedures, completing necessary forms, and ensuring a seamless transition to Aqua Water and Wastewater services.

Whether you're embarking on a new residential adventure, establishing the perfect environment for your business, or requiring water or wastewater solutions for a construction project, this guide caters to your specific needs. Within its pages, you will find step-by-step instructions from creating your online account, submitting a service inquiry to verify whether we can provide the requested service at your address, and submitting your application once we have confirmed that the service is available, we walk you through each stage of the process with clear and concise explanations.

**Comprehensive information:** Discover critical details about various connection types and required forms for your specific service needs.

**Helpful tips and best practices:** Utilize valuable insights to complete your application accurately and expeditiously, minimizing potential delays.

By utilizing this User Guide, you can rest assured that you are equipped with the necessary knowledge and guidance to establish your Aqua Pennsylvania connection efficiently and effectively.

#### A note on our progress:

We are dedicated to providing this convenient portal for all new water and wastewater connections. In order to provide the maximum benefit to our customers as quickly as possible, you will find the following capabilities available today:

- Wastewater New Connection: The <u>complete process</u> can be accomplished via the New Connection Portal
- Water or Fire Suppression New Connection: You will be able to submit your <u>Inquiry</u> to determine whether Aqua can serve your premise. Aqua personnel will then connect with you via e-mail to complete the process
- Fire Hydrant New Connection: Please use your existing methods to make requests to Aqua.

**Coming soon:** Our complete water process and the fire hydrant process are being developed and will be available through the portal soon.

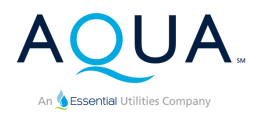

# Navigating Around the Portal User Guide

To aid in navigating the User Guide, we have made the Table of Contents of this User Guide clickable. Clicking on any section in the Table of Contents will take you to that section in the User Guide.

| Table of Contents                                                                              |    |
|------------------------------------------------------------------------------------------------|----|
| **You can click on the sections below to quickly navigate to that section of the User Guide.** |    |
| Table of Contents                                                                              |    |
| Introduction                                                                                   | 1  |
| Create an Account                                                                              | 2  |
| Your Home Page                                                                                 | 3  |
| Inquiries Dashboard                                                                            | 3  |
| Applications Dashboard                                                                         | 4  |
| Inquiry Submission Button                                                                      | 4  |
| Application Submission Button                                                                  | 6  |
| Domestic Water fornection                                                                      | 8  |
| Domestic Wall Inquiry                                                                          | 8  |
| Water Connection Inquiry Form                                                                  | 9  |
| Domestic Water Application                                                                     | 11 |
| Domestic Water Application Section A                                                           | 11 |
| Domestic Water Application Section B                                                           | 12 |
| Domestic Water Connection Section C                                                            | 13 |
| Domestic Water Connection Section D                                                            | 16 |
| Fire Water Connection                                                                          | 18 |

To navigate back to the Table of Contents from any of the other pages in the User Guide, click on the "Back to Table of Contents" link at the top left of the page you are on and you will be ushered back to the Table of Contents.

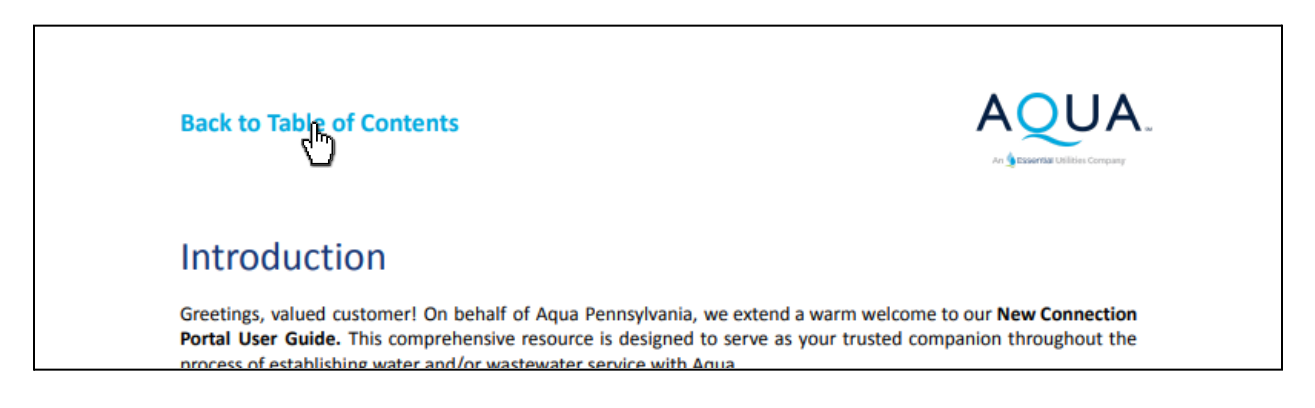

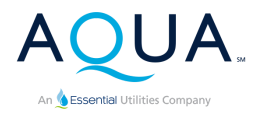

# **Create a New Connection Portal Account**

When you arrive at the Aqua PA New Connection landing page, you will be able to sign in if you already have an account or you can create a new account if it is the first time you have visited the New Connection Portal. To create a new account, click the "Create an account" button.

| Create a New | Connection Portal Account |
|--------------|---------------------------|
|              | Create an account         |

When you click the "Create an account" button, the "Create an Aqua New Connection Portal Account" dialogue box will appear. Fill out all the required fields in the form marked with an asterisk (\*). Make sure to read the Terms and Privacy Policy and then click the checkbox before submitting the form.

After submitting the account creation form, Aqua will send you a confirmation email, and you will be ushered into your Home Page where you will be able to submit Inquiries and Applications for connection to the Aqua water or wastewater system for residential and commercial properties, developments, and fire hydrants.

| Create an Aqua New<br>Connections Portal Acco | unt |
|-----------------------------------------------|-----|
| four First Name *                             |     |
| Your First Name                               |     |
| Your Last Name *                              |     |
| Your Last Name                                |     |
| Which best describes you? *                   |     |
| Select the best option                        | ~   |
| Your company name                             |     |
| Your company name, if any                     |     |
| Your contact address *                        |     |
| Your street address                           |     |
| Your City, State, Zip Code *                  |     |
| City, State Zip Code                          |     |
| Your phone number *                           |     |
| • Example: 1 215 555 5555                     |     |
| Type of Phone Number *                        |     |
| Select one                                    | ~   |
| /our Email *                                  |     |
| Your Email                                    |     |
| Create a Password *                           |     |
| Password                                      | Ì   |
| ] I agree to the Terms and Privacy Polic      | у   |

#### **Back to Table of Contents**

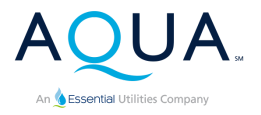

Wastewater

# Your Home Page

The Home Page is divided into four sections:

- 1. Inquiries Dashboard
- 2. Applications Dashboard
- 3. Inquiry Submission Button
- 4. Application Submission Button
- 5. Begin Main Extension Button

# **Inquiries Dashboard**

To determine whether a new water or wastewater connection is possible for your property, please submit an Inquiry. When you submit an Inquiry, Aqua will send you a confirmation email and the new Inquiry will appear in your Inquiries Dashboard as shown in the example below.

WSTINQ 10-04-24-990

555 Main Street, Nowhere, PA 55555

Clicking on the Inquiry will open the "Quick View" of the Inquiry, where you can check basic information and the current status of the Inquiry.

| WSTINQ 10-04-24-990<br>555 Main Street, Nowhere, PA 55555         |                                                           | Wastewater                                                              |
|-------------------------------------------------------------------|-----------------------------------------------------------|-------------------------------------------------------------------------|
| Service Address<br>555 Main Street, Nowhere, PA 55555             | Service County<br>Adams                                   | Service Township/Borough<br>Birmingham (portion)                        |
| Tax Parcel ID<br>123456                                           | Type of Service Inquiry<br>Wastewater                     | Status of Service<br>Conversion from on-lot septic or private<br>system |
| Is property within PUC territory?<br>Under review                 | Is there a main in front of the property?<br>Under review | Is there capacity to serve the connection?<br>Under review              |
| Can we supply service to this property?<br>Currently under review | Application Received?<br>No                               | Application Number (if any)<br>-                                        |
| Project plans you have uploaded<br>-                              | Docs you have uploaded into your Inquiry<br>-             |                                                                         |
| View/Edit Details                                                 |                                                           | Upload documents                                                        |

You can edit certain fields of the Inquiry by clicking the "View/Edit Details" button. You can also upload additional documents requested by Aqua, if needed, by clicking the "Upload Documents" button.

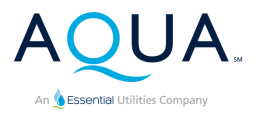

Water

# Applications Dashboard

Similar to the Inquiry Dashboard, once you submit an Application, Aqua will send you a confirmation email, and the newly created Application will appear in your Applications Dashboard like in the example below. Please note that you must FIRST submit an Inquiry AND Aqua must make a determination that service is available for the property BEFORE you can proceed to submit an Application.

#### **Applications Dashboard**

When you submit new connection Applications, they will appear in this Applications Dashboard. Once they do, you will be able to click on them to check the current status. You can also upload additional documents required by Aqua, if needed.

WATAPP 09-13-24-256 913 Main, Lower Makefield, PA 555555

Clicking on the Application will open the "Quick View" for the Application.

| WATAPP 09-13-24-256<br>913 Main, Lower Makefield, PA 555555 |                                           | Water                             |
|-------------------------------------------------------------|-------------------------------------------|-----------------------------------|
| Inquiry Number<br>WATINQ 09-13-24-973                       | Status of Service<br>New Connection       | Tax Parcel ID<br>123456           |
| Total steps to be completed<br>35                           | Steps completed to date<br>O              | Site plans you have uploaded<br>- |
| Docs you have uploaded into your Application<br>-           | Application approval letter (if any)<br>- |                                   |
| See Detail                                                  |                                           | Upload documents                  |

You can see the Application details by clicking on the "See Detail" button and you can upload additional documents by clicking on the "Upload documents" button.

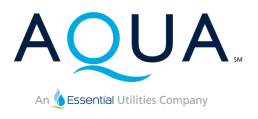

## Inquiry Submission Button

To submit a new Inquiry, click on the "Service Connection Inquiries" button at the bottom of your Home page. Once you do, you will be taken to the Inquiry Selection Page.

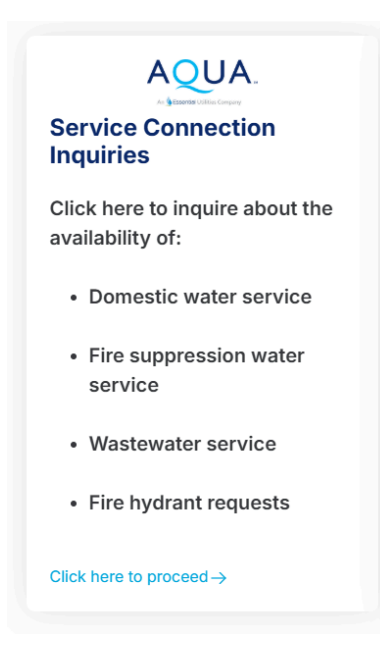

On the Inquiry Selection Page, select the type of connection you are seeking:

- Water Inquiry (for Domestic Water and/or Fire Suppression)
- Wastewater Inquiry
- Fire Hydrant Inquiry

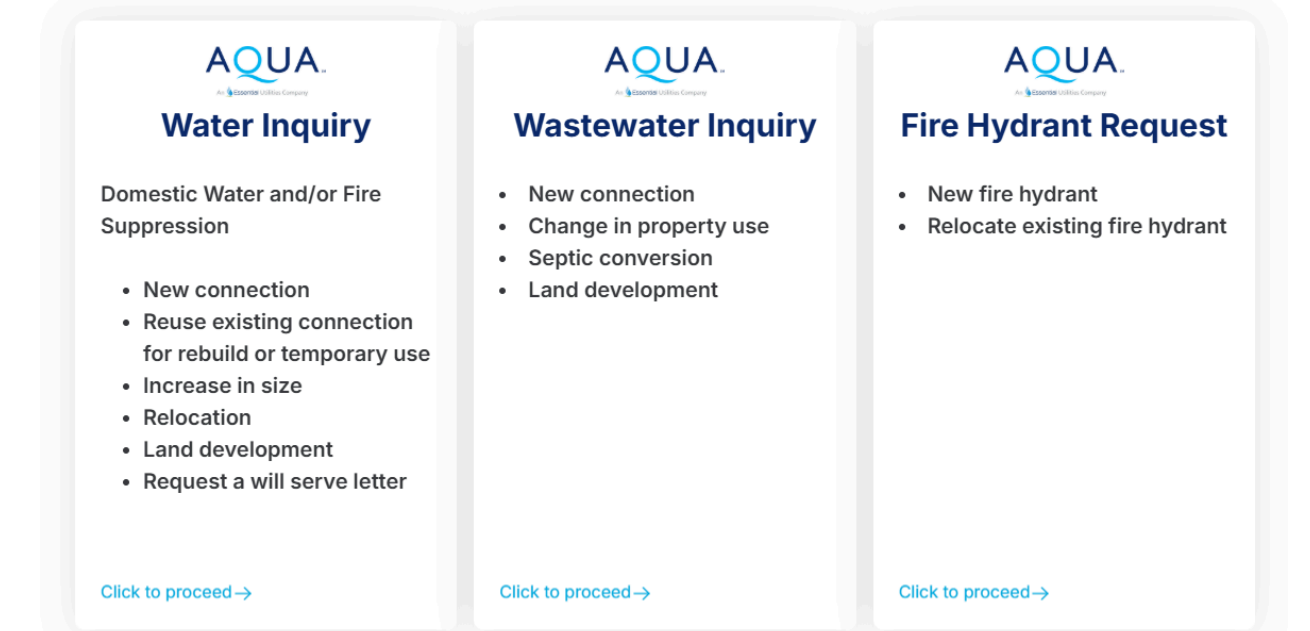

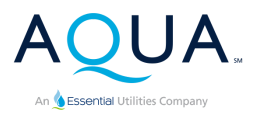

# Application Submission Button

Please note: You must FIRST submit a connection Inquiry and receive confirmation from Aqua that service is available BEFORE you can submit an Application. Once you have done so, Aqua will send you a confirmation email advising you that service is available and that the next step is to submit an Application against the Inquiry. Clicking on the "Service Connection Applications" button will take you to the Application Submission page.

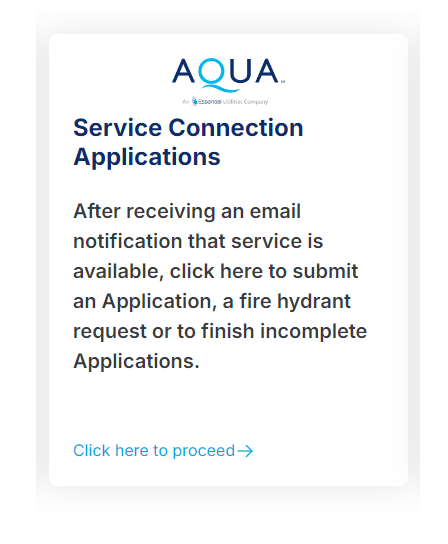

Once in the Application Submission page, you will see all the Inquiries in your account that qualify for submitting an Application as shown in the example below. Click on the "Submit Application" button to begin the Application submission process.

| WSTINQ 10-04-24-990                                   |                               |                                                                         |                    |
|-------------------------------------------------------|-------------------------------|-------------------------------------------------------------------------|--------------------|
| Service Address<br>555 Main Street, Nowhere, PA 55555 | Type of Inquiry<br>Wastewater | Status of Service<br>Conversion from on-lot<br>septic or private system | Submit Application |

Beneath the Application submission section, you will find a list of any partially completed Applications in your account, if any. Below is an example of such an application.

#### Below are all Applications in your account that have not been completed.

Click the Application to see which sections are incomplete then click on the respective Section buttons to complete them.

To access Section D, click the button with three dots.

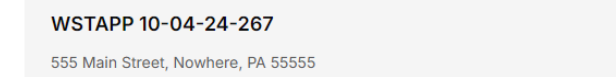

Wastewater

#### **Back to Table of Contents**

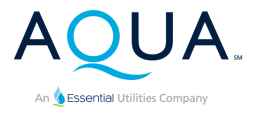

Clicking on a partially completed Application will reveal which Sections of the Application are complete and which remain to be completed.

| WSTAPP 10-04-24-267<br>555 Main Street, Nowhere, PA 55555 |                                           | Wastewater           |
|-----------------------------------------------------------|-------------------------------------------|----------------------|
| Type of Application                                       | Status of Service                         | Section A Completed? |
| Wastewater                                                | Conversion from one-lot or private system | Yes                  |
| Section B Completed?                                      | Section C Completed?                      | Section D Completed? |
| Yes                                                       | Yes                                       | <b>No</b>            |
| Section B - Service Address                               | Section C - Application Questions         |                      |

In the example above, Sections A, B and C are complete, but Section D is not completed. To complete a Section, a user would click on each of the Section buttons and proceed with completing them. Section D appears by clicking on the three dots as seen in the image below.

| Section B - Service Address | Section C - Application Questions |
|-----------------------------|-----------------------------------|
|                             | Section D - Billing Address       |

An Application is considered complete once all Sections A, B, C, and D are completed.

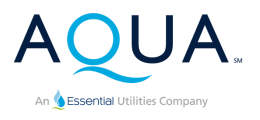

# Begin Main Extension

If Aqua determines a main extension is required to supply service to your property, Aqua will invite you to initiate the main extension process by completing the Begin the Main Extension Process form.

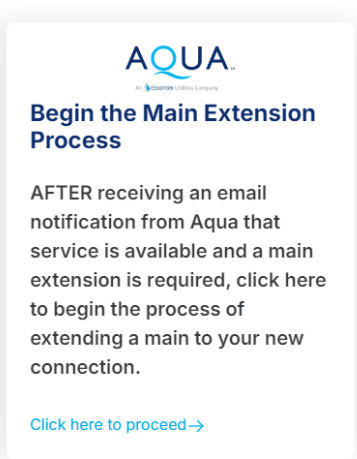

If you are a construction professional, e.g., developer, builder, engineer, etc., Aqua will invite you to Procore, Aqua's construction management software, to collaborate in the construction process.

If you are not, one of Aqua's engineers will contact you to assist you through the process.

Please note: You must FIRST submit a connection Inquiry and receive confirmation from Aqua that a main extension is required BEFORE you can submit a Begin the Main Extension Process form. Aqua will send you a confirmation email advising you if this is required.

Clicking on the "Begin the Main Extension Process" button will take you to the Begin Main Extension Form page where you will be asked to submit the primary contact information. The primary contact is the person who will be invited to Procore.

See the <u>Service Requests Requiring a Main Extension</u> page for more information.

| Please provide the primary conta<br>sharing for this project. The | act information Aqua should use for communications and document<br>email address provided will be used for the Procore invitation. |
|-------------------------------------------------------------------|----------------------------------------------------------------------------------------------------|
| nquiry Number: Please do not<br>change this prefill. *            | Inquiry Number                                                                                                    |
| Primary Contact Full Name *                                       | Full name                                                                                                    |
| Primary Contact Company *                                         | Company Name                                                                                                    |
| Primary Contact Address *                                         | Address                                                                                                    |
| Primary Contact City, State Zip *                                 | City, State Zip                                                                                                    |
| Primary Contact Phone Number *                                    | • Example: 1 215 555 5555                                                                                                    |
| Primary Contact Email *                                           | 🖾 Email                                                                                                    |

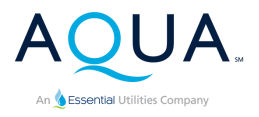

# Water Connection

# Domestic Water and/or Fire Suppression Inquiry

Select Water Inquiry if you want to see if domestic water and/or fire suppression service is available for your home or business. Developers who want to extend domestic water and/or fire suppression service to a new development should also use this option.

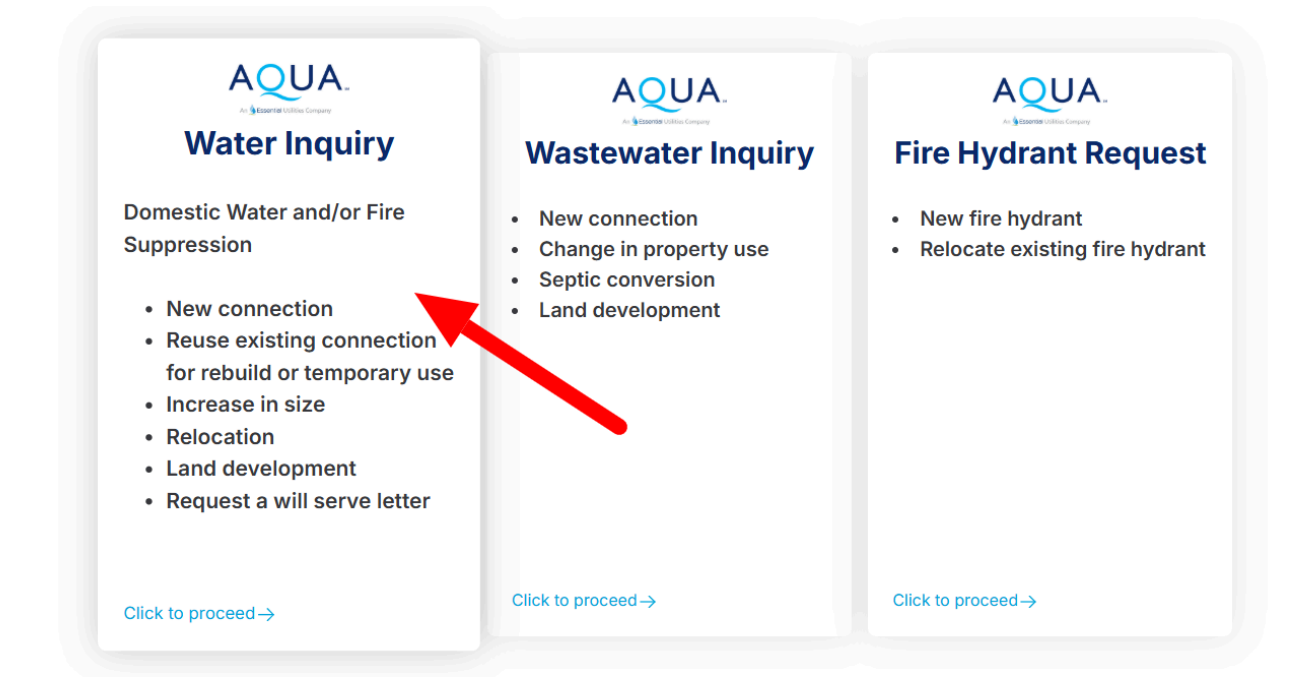

Clicking on the Water Inquiry option will take you to the Water Service Inquiry Page.

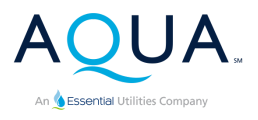

#### Water Connection Inquiry Form

**Step 1: Type of Service** Select which type of water Inquiry you would like to submit, Domestic Water and/or Fire Suppression, then select the appropriate Status of Services field(s) that appear.

| What typ                                                                                                    | bes of service are you inquiring about for your p<br>All fields with an asterisk (*) are required.                                                                                                    | property?                                                                          |
|----------------------------------------------------------------------------------------------------|----------------------------------------------------------------------------------------------------|------------------------------------------------------------------------------------|
| Select "Domestic W                                                                                                    | ater" for potable water and "Fire Suppression"                                                                                                    | for sprinkler system                                                               |
| Select which types                                                                                                    | of service you would like included in your Inqu                                                                                                    | uiry. *                                                                            |
| Domestic Water ×                                                                                                    | Fire Suppression ×                                                                                                    | ~                                                                                  |
| If the project<br>WASTEWAT<br>Wastewater                                                                                       | ct also requires Wastewater service, subm<br>ER Inquiry in addition to this WATER Inquir<br>services are connected to different mains                                                                                                    | it a separate<br>y. Water and<br>and must be                                       |
| If the project<br>WASTEWAT<br>Wastewater                                                                                       | et also requires Wastewater service, subm<br>ER Inquiry in addition to this WATER Inquir<br>services are connected to different mains<br>evaluated independently.                                                                                                    | it a separate<br>y. Water and<br>and must be                                       |
| If the project<br>WASTEWAT<br>Wastewater<br>Domestic Water Sta                                                                 | et also requires Wastewater service, subm<br>ER Inquiry in addition to this WATER Inquir<br>services are connected to different mains<br>evaluated independently.<br>tus of Service (to unselect an option, click it a                                                        | it a separate<br>y. Water and<br>and must be<br>second time) *                     |
| If the project<br>WASTEWAT<br>Wastewater<br>Domestic Water Sta<br>New Connection ×                                             | et also requires Wastewater service, submi<br>ER Inquiry in addition to this WATER Inquir<br>services are connected to different mains<br>evaluated independently.<br>tus of Service (to unselect an option, click it a                                                       | it a separate<br>y. Water and<br>and must be<br>second time) *                     |
| If the project<br>WASTEWAT<br>Wastewater<br>Domestic Water Sta<br>New Connection ×<br>Fire Suppression Sta                     | et also requires Wastewater service, submi<br>ER Inquiry in addition to this WATER Inquir<br>services are connected to different mains<br>evaluated independently.<br>tus of Service (to unselect an option, click it a<br>atus of Service (to unselect an option, click it a | it a separate<br>y. Water and<br>and must be<br>second time) *                     |
| If the project<br>WASTEWAT<br>Wastewater<br>Domestic Water Sta<br>New Connection ×<br>Fire Suppression Sta<br>New Connection × | et also requires Wastewater service, submi<br>ER Inquiry in addition to this WATER Inquir<br>services are connected to different mains<br>evaluated independently.<br>tus of Service (to unselect an option, click it a<br>atus of Service (to unselect an option, click it a | it a separate<br>y. Water and<br>and must be<br>second time) *<br>a second time) * |

#### Step 2: Service Address

If the property does NOT have an assigned address: Enter the lot number(s) and nearest intersecting street, and the tax parcel ID in the appropriate field, if you have it, to help us locate the property and complete our service

| Se         | rvice Address (where service is requested)                                                                        |
|------------|----------------------------------------------------------------------------------------------------|
|            | Service address                                                                                                   |
| lf t<br>nu | the property does NOT have an assigned street address, please enter the lot mber and nearest intersecting street. |
|            | lot numbers 12, 13, 14 at Pine Street                                                                             |
| Та         | x Parcel ID. If you don't know or don't have one, enter "Not known." *                                            |
|            | 12-123-123                                                                                                    |

availability assessment.

**First floor elevation above mean sea level (AMSL), if known:** If you have the elevation AMSL of your property please provide it in this field. <u>Click here</u> for help on finding AMSL for your property.

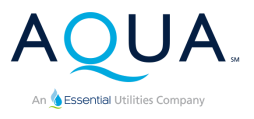

#### Step 3: Domestic Water and Fire Suppression Questions

Depending on which types of service inquiry you are submitting (Domestic Water and/or Fire Suppression), you will be presented with further questions to help us determine requirements for connectivity.

#### **Domestic Water Questions**

#### **Domestic Water**

| Instruction                                    | Question                                                                                                    | Options        |
|------------------------------------------------|----------------------------------------------------------------------------------------------------|----------------|
| Helps Aqua determine if capacity is available. | How many total sinks will be serviced per home or building?                                                      | Number         |
| Helps Aqua determine if capacity is available. | How many total toilets will be serviced per home or building?                                                    |                |
| Helps Aqua determine if capacity is available. | How many total bathtubs and showers will be serviced per home or building?                                       |                |
| Helps Aqua determine if capacity is available. | How many total dishwashers will be serviced per home or building?                                                |                |
| Helps Aqua determine if capacity is available. | How many total washing machines will be serviced per home or building?                                           |                |
| Helps Aqua determine if capacity is available. | How many total outdoor hose bibs will be serviced per home or building?                                          |                |
| Helps Aqua determine if capacity is available. | How many total swimming pools will be serviced on the property per home or building?                             |                |
|                                                | Is there an existing well, spring or other well source on the property? *                                        | Yes or No      |
| Helps Aqua determine if capacity is available. | Total anticipated domestic water<br>demand in gallons per minutes<br>(standard residential demand = 20<br>gpm) * | Enter a number |
|                                                | Will service be used for irrigation system? *                                                                    | Yes or no      |

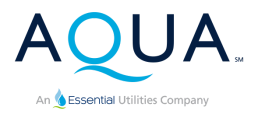

| If the answer to "Will service be used<br>for irrigation system? " is Yes<br>Helps Aqua determine total capacity<br>requirements. | Total anticipated irrigation demand in gallons per minute *                                | Enter a number |
|----------------------------------------------------------------------------------------------------|--------------------------------------------------------------------------------------------|----------------|
|                                                                                                    | If you have a proposed water utility<br>plan, please upload it here (128 MB size<br>limit) | Upload a file  |

# Fire Suppression Questions

#### **Domestic Water**

| Instruction                                                                                                    | Question                                                                                                    | Options                      |
|----------------------------------------------------------------------------------------------------|----------------------------------------------------------------------------------------------------|------------------------------|
| Helps Aqua determine if capacity is available.                                                                                                    | Total maximum water requirements<br>including allowance for inside hose<br>stream, hydrants and sprinkler system<br>in gallons per minutes (gpm). | Number in gallons per minute |
| Helps Aqua determine total volume of capacity required                                                                                                    | What duration (minutes) will that flow be required?                                                                                               | Enter a number in minutes    |
|                                                                                                    | Will sprinklers contain antifreeze or other inhibitor?                                                                                            | Yes or no                    |
|                                                                                                    | Will you require a fire hydrant after the meter?                                                                                                  | Yes or no                    |
| If the answer to "Will you require a fire<br>hydrant after the meter?" is Yes, enter<br>the number in this field.                                                                                                    | Number of hydrants required                                                                                                    | Enter a number               |
| Helps Aqua determine total volume required.                                                                                                    |                                                                                                    |                              |
| If you have any other information you<br>believe is pertinent to your request that<br>can help Aqua perform its assessment,<br>with regard to location of your property<br>or capacity required, enter it here. Too<br>much information is better than not | Provide any additional information, not<br>addressed elsewhere, you believe<br>would be useful for processing your<br>Inquiry.                    | Long text field              |

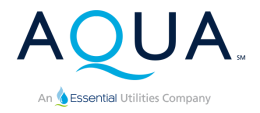

| enough! |                                                                                                    |               |
|---------|----------------------------------------------------------------------------------------------------|---------------|
|         | Upload a proposed utility plan showing<br>the fire suppression service lateral<br>location(s) (128 MB size limit) | Upload a file |

#### Will Serve Letter

| Will Serve Letter                                   |                                         |           |  |
|-----------------------------------------------------|-----------------------------------------|-----------|--|
| All questions marked with an * are required fields. |                                         |           |  |
| Instruction                                         | Question                                | Options   |  |
|                                                     | Will you require a Will Serve Letter? * | Yes or No |  |

# Engineer, builder or contractor information

**Note:** In addition to the above, if you are a non-developer/builder, you will be asked to provide the following information.

#### Engineer, builder or contractor information

| Instruction           | Question                                                                       | Options |
|-----------------------|--------------------------------------------------------------------------------|---------|
| Required              | Will you be using an engineer, builder or contractor to work on your project?* | Yes, No |
| Optional, as required | If yes, enter the engineer, builder or contractor full name.                   | Text    |
| Optional, as required | Engineer, builder or contractor<br>company, if any.                            | Text    |
| Optional, as required | Engineer, builder or contractor full address, if any.                          | Text    |
| Optional, as required | Engineer, builder or contractor email                                          | Text    |

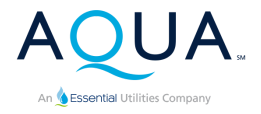

|                       | address, if any.                                       |      |
|-----------------------|--------------------------------------------------------|------|
| Optional, as required | Engineer, builder or contractor email address, if any. | Text |

After completing the all required questions and submitting the Inquiry, Aqua will send you an email confirming receipt of the Inquiry and will begin the process of determining if:

- 1. The service address provided is in Aqua's Pennsylvania Public Utilities Commission certificated service territory.
- 2. An Aqua-owned main abuts the service address; if not, whether a main extension is possible.
- 3. There is sufficient capacity to satisfy the needs of the service address.

Aqua will typically respond to a water connection inquiry within 3 to 5 business days.

If Aqua determines the required connection is available from an existing main for the service address provided, you will receive an email inviting you to submit an Application for Service.

If Aqua determines a main extension is needed to provide the requested service, you will be asked to provide additional information and will be informed of next steps.

Alternatively, Aqua will inform you by email if, for some reason, service cannot be supplied to your property.

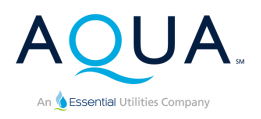

# Domestic Water and/or Fire Suppression Application

Once Aqua has assessed your Inquiry submission and determined service is available for your property, you will receive a confirmation email with an invitation to submit an Application to initialize the installation of service. Once you receive that email, login to your New Connection Portal account, scroll down your Home Page to the "Service Connection Applications" button seen below and click on it.

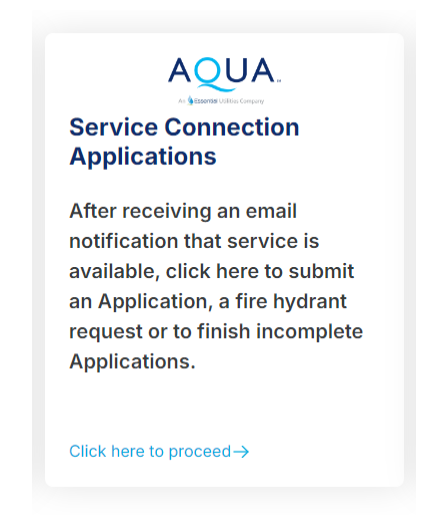

Clicking on the "Service Connection Application" button will take you to the Application Landing page where you will see all Inquiries that are eligible for submission of an application. When you are ready to proceed, click the "Submit Application" button.

# Below are all the Inquiries in your account that qualify for submittal of an Application.

Please note: Inquiries still under review by Aqua will NOT appear in this list until Aqua has made a final determination that service is available for the property. If you see your Inquiry below and are ready to submit an Application for service, click on the "Submit Application" button to proceed.

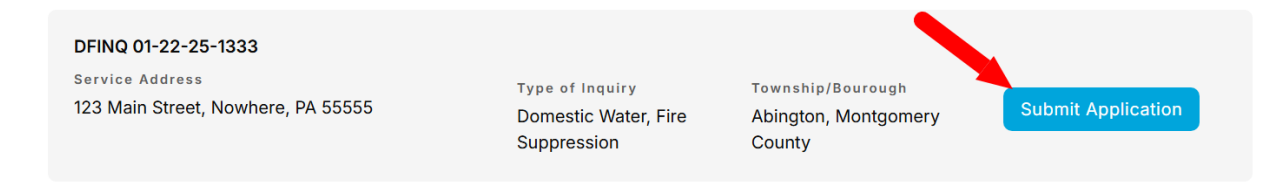

Each Application is composed of four Sections:

Section A - The information of the person who will sign the Application

- Section B Confirmation of the service address
- Section C Questions Aqua needs in order to process your application
- Section D Billing contact information

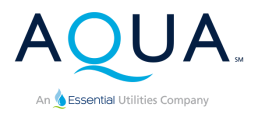

#### Water Application Section A

**Inquiry Number:** This field is pre-filled with the Inquiry number you previously submitted when checking for service availability. Please **DO NOT** change this pre-fill.

#### **Applicant Fields:**

Here, you are given the opportunity to set a name to your project. These remaining fields are also pre-filled based on your contact information. If a **DIFFERENT** person will be signing the Application, please update these fields accordingly. Click the "Click to Submit and Continue to Step B" button to continue.

| The fields below have been pro<br>Please confirm the Applicant in<br>Application, | e-populated with the contact information submitted in the Inquiry.<br>formation is correct and that the person below will be signing the<br>otherwise update the information as necessary. |
|-----------------------------------------------------------------------------------|----------------------------------------------------------------------------------------------------|
| Inquiry Number: Please do not<br>change this prefill. *                           | DFINQ 01-22-25-1333                                                                                                    |
| Please give a name to your project.                                               | Name of development or complex                                                                                                    |
| Applicant's Full Name *                                                           | John Doe                                                                                                    |
| Applicant's Company Name (if any)                                                 | Company name                                                                                                    |
| Applicant's Address *                                                             | 123 Main Street                                                                                                    |
| Applicant's City, State Zip *                                                     | Nowhere, PA 55555                                                                                                    |
| Applicant's Phone Number *                                                        | • 11234567899                                                                                                    |
| Applicant's Email                                                                 | ☑ johndoe@nowhere.com                                                                                                    |

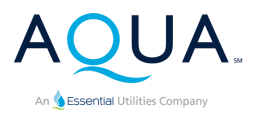

# Water Application Section B

In Section B, you will confirm or update the service address and municipality. Click the "Confirm Service Address" button to proceed.

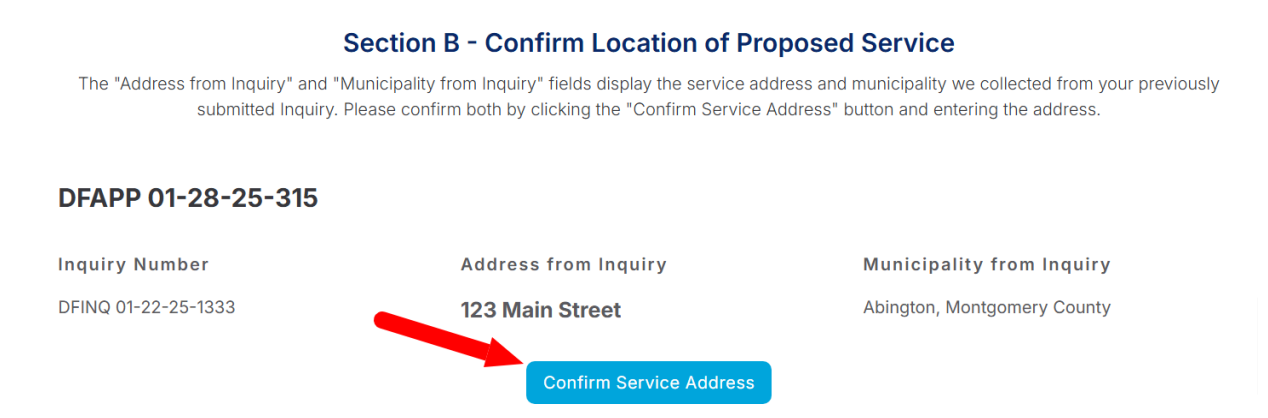

The "Confirm Service Street Address" dialogue box appears. Enter the service address for the Application (only the street address - no City, State Zip). Select the municipality, then click the "Confirm" button to continue to Section C.

|                                                         | Confirm Service Street Address                                | ×                                                     |
|---------------------------------------------------------|---------------------------------------------------------------|-------------------------------------------------------|
| The "Address from Inquiry" and "!<br>submitted Inquiry. | Enter Application Street Address only (NO City, State, Zip) * | we collected from your previously tering the address. |
| DFAPP 01-28-25-315                                      | Enter Municipality * Abington, Montgomery County              |                                                       |
| Inquiry Number                                          |                                                               | lity from Inquiry                                     |
| DFINQ 01-22-25-1333                                     | Cancel Confirm                                                | Nontgomery County                                     |

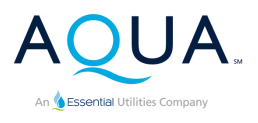

#### Water Application Section C

Depending on which service type you are seeking, you will see Domestic Water and/or Fire Suppression buttons in Section C. In this example, both Domestic Water and Fire Suppression are being requested.

# Section C - Water Connections If the Confirmed Service Address and Confirmed Municipality are correct, please continue below. DFAPP 01-28-25-315 Address from Inquiry Confirmed Service Address Confirmed Municipality 123 Main Street 123 Main Street Abington, Montgomery County Please click the "Domestic Water Questions" button and complete all required fields in the form prior to proceeding to Section D. Domestic Water Questions Please click the "Fire Suppression Questions" button and complete all required fields in the form prior to proceeding to Section D. Fire Suppression Questions

#### Domestic Water Questions

After clicking the "Water Connection Questions" button, the Domestic Water Questions dialogue box will appear with the following questions. Please complete all required fields to the best of your ability.

| Domestic Water Questions<br>All questions marked with an * are required fields.                                  |                                                                                                    |                                                                                                    |  |
|----------------------------------------------------------------------------------------------------|----------------------------------------------------------------------------------------------------|----------------------------------------------------------------------------------------------------|--|
| Instruction                                                                                                    | Question                                                                                                    | Options                                                                                                |  |
| Select the option that is most appropriate for your situation.                                                   | Status of Service (to unselect an option, click it a second time) *                                                                                                    | New Connection, Increase in Size,<br>Temporary, Relocation, Well<br>Conversion, Rebuild, Change in Use |  |
| Please acknowledge the requirements<br>if you are converting from a well water<br>supply to Aqua supplied water. | If well conversion, I will abandon my<br>present water supply at the time that<br>Aqua PA activates water service to my<br>property. I will notify the County Health<br>Department of such abandonment and<br>will comply with their Well<br>Abandonment Requirements, and<br>those of any other agencies having | Yes, No, Not applicable                                                                                |  |

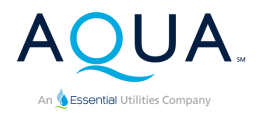

|                                                                                                    | jurisdiction. *                                                                                                    |                                                                                                    |
|----------------------------------------------------------------------------------------------------|----------------------------------------------------------------------------------------------------|----------------------------------------------------------------------------------------------------|
| Please acknowledge the requirements<br>if you are converting from a well water<br>supply to Aqua-supplied water and<br>wish to maintain your existing well. | If well conversion, I will apply for<br>permits from the County Department<br>of Health to continue to maintain my<br>present well. Once the county<br>application is approved, I understand<br>that I must install and maintain an<br>approved testable backflow prevention<br>device in accordance with Aqua's Rules<br>and Regulations concerning Cross<br>Connections and understand that I may<br>not interconnect the piping between<br>the present supply and the Aqua PA<br>water supply. * | Yes, No, Not applicable                                                                                    |
|                                                                                                    | If you are developing a new project,<br>attach a separate page with street<br>addresses and lot numbers.                                                                                                    | Upload a file                                                                                              |
| If residential with 3+ units, please select "Commercial (multi-residential)"                                                                                | Type of Occupancy *                                                                                                    | Residential (one- or two-family home),<br>Commercial, Commercial<br>(multi-residential), Industrial, Other |
| Please select the size of service you need for your property.                                                                                               | Requested Size of Service *                                                                                                    | 3/4", 1", 1.5", 2", 4", 6", 8", 10"                                                                        |
| Enter the total anticipated demand for your property                                                                                                    | Anticipated demand in gallons per<br>minute (Standard Residential Demand =<br>20 gallons per minute) *                                                                                                    | Enter a number in gallons per minute                                                                       |
| If you will be using this water service<br>for irrigation, please acknowledge you<br>will have to install a backflow device.                                | Will this service supply an irrigation<br>system? If YES, a testable backflow<br>device is required on the service or<br>branch line that feeds the irrigation<br>system. It is the responsibility of the<br>property owner to purchase and install<br>the backflow device and to have it<br>tested by an ASSE Certified Backflow<br>Tester upon installation and annually<br>thereafter. *                                                                                                    | Yes, No                                                                                                    |
|                                                                                                    | Irrigation system anticipated demand in gallons per minute. If not applicable, enter "0". *                                                                                                    | Irrigation gallons per minute                                                                              |
|                                                                                                    | Will you be using water for your heating system? *                                                                                                    | Yes, No                                                                                                    |

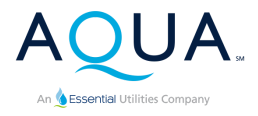

|                                                               | If NO, what type of heating system?                                                   | Text           |
|---------------------------------------------------------------|---------------------------------------------------------------------------------------|----------------|
| <u>Click here</u> for help on finding AMSL for your property. | First floor elevation above mean sea<br>level (AMSL) in feet. If unknown, type<br>"0" | Number         |
|                                                               | Height in feet to the highest water fixture                                           | Enter a number |
| Can be a sketch or a map screenshot.                          | Please upload site or utility plans<br>(128MB size limit).                            | Upload file    |

Once you have completed all the required questions, click the "Submit Answers" button to proceed.

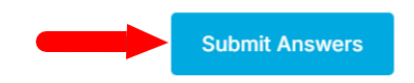

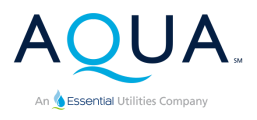

#### Fire Suppression Questions

After clicking the "Fire Suppression Questions" button, the Fire Suppression Questions dialogue box will appear with the following questions. Please complete all required fields to the best of your ability.

#### **Fire Suppression Questions**

| Instruction                                                                  | Question                                                                                                    | Options                                                                                                    |
|------------------------------------------------------------------------------|----------------------------------------------------------------------------------------------------|----------------------------------------------------------------------------------------------------|
| Select the option that is most appropriate for your situation.               | Status of Service (to unselect an option, click it a second time) *                                                                                                    | New, Increase in Size, RElocate, or<br>Temporary                                                           |
|                                                                              | If you are developing a new project,<br>attach a separate page with street<br>addresses and lot numbers.                                                                                                    | Upload a file                                                                                              |
| If residential with 3+ units, please select "Commercial (multi-residential)" | Type of Occupancy *                                                                                                    | Residential (one- or two-family home),<br>Commercial, Commercial<br>(multi-residential), Industrial, Other |
|                                                                              | The fire sprinkler system design and<br>installation details have been prepared<br>and approved by the following<br>registered professional engineer or<br>NICET representative (Level III or IV).<br>Please provide Engineer Name. *                                                                                              | Full name of engineer                                                                                      |
|                                                                              | Fire Engineer Registration/Certification<br>No. *                                                                                                    | Fire Engineer Registration/Certification No.                                                               |
|                                                                              | Fire Engineer Company *                                                                                                    |                                                                                                    |
|                                                                              | Fire Engineer Address *                                                                                                    |                                                                                                    |
|                                                                              | Fire Engineer City, State Zip *                                                                                                    |                                                                                                    |
| Click the checkmark field to indicate                                        | It is understood that I must design,<br>install, own, and maintain a separate<br>service line to be used exclusively for<br>firefighting purposes from the curb<br>valve to the building including all<br>fixtures required by Aqua. The<br>domestic service line cannot be utilized<br>to provide service to any part of the fire | Checkmark field                                                                                            |

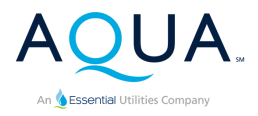

|                                                                           | system including tank and/or pump<br>type systems fed by a hose connection<br>or any other type of fixture which is<br>part of the domestic system. I<br>acknowledge that Aqua is not<br>responsible for the sizing of either<br>Aqua's or Customer's service line from<br>the main to the curb, as well as the line<br>to the building. Aqua is not responsible,<br>nor liable, for determining the<br>adequacy of flow and pressure to meet<br>the fire system needs. * |                                        |
|---------------------------------------------------------------------------|----------------------------------------------------------------------------------------------------|----------------------------------------|
| Select the connection size required for your project.                     | Fire Service Connection Size Diameter *                                                                                                    | 1", 1.5", 2", 4", 6", 8", 10" or Other |
|                                                                           | Total maximum water requirements<br>including allowance for inside hose<br>stream, hydrants and sprinkler system<br>in GPM *                                                                                                    | Enter number in gallons per minute     |
|                                                                           | To contain antifreeze or other inhibitor?<br>*                                                                                                    | Yes or No                              |
| Check to box to indicate that you understand the prescribed rate charge.  | The fire connection size (other than<br>one and two-family residential lines)<br>will determine monthly rate charge for<br>the fire service. *                                                                                                    | Checkmark field                        |
| Check to box to indicate that you<br>understand the backflow requirement. | I understand and agree to install a<br>Company approved backflow<br>prevention device on the fire service<br>line at an approved location before any<br>branch line or outlet as specified in<br>Aqua's Manual of Cross-Connection<br>Control. *                                                                                                    | Checkmark field                        |
|                                                                           | Please upload site or utility plans<br>(128MB size limit).                                                                                                    | Upload a file                          |

# Water Application Section D

Click the "Enter Billing Address" button to complete the remaining information and submit your Application.

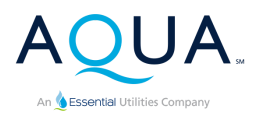

#### Section D - Billing Address

Please click the "Enter Billing Address" button to complete the Application.

DFAPP 01-28-25-316

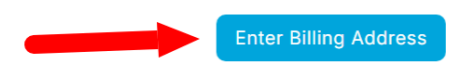

#### **Customer Billing Address**

All questions marked with an \* are required fields.

| Instruction                 | Question                                                                                                    | Options                     |
|-----------------------------|----------------------------------------------------------------------------------------------------|-----------------------------|
| Billing contact information | Billing full name*                                                                                                    | Text                        |
| Billing contact information | Billing company name (if any)                                                                                                    | Text                        |
| Billing contact information | Address *                                                                                                    | Text                        |
| Billing contact information | Billing City, State Zip *                                                                                                    | Text                        |
| Billing contact information | Billing phone *                                                                                                    | Text                        |
| Billing contact information | Billing Email *                                                                                                    | Text                        |
| Applicant's signature       | This application is valid for one (1) year<br>from date approved. Subject to the<br>Rules and Regulations of the Company,<br>I hereby apply for service | Draw or type your signature |

| Add signature                               | ×     |
|---------------------------------------------|-------|
| Use the space bellow to draw your signature |       |
| DRAW TYPE                                   |       |
|                                             | Clear |

Once you have completed all the required fields, click the "Complete the Application" button to submit the Application.

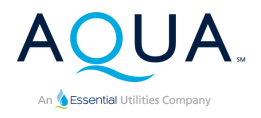

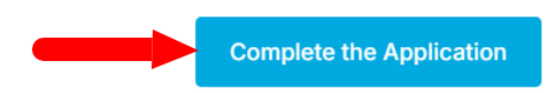

Aqua will send you a confirmation email acknowledging receipt of the Application. Your newly submitted application will now appear in your Applications Dashboard on your Home Page. The example above was for Domestic Water and Fire Suppression, so I will be seen in the "Water Applications" tab of the Applications Dashboard.

#### **Applications Dashboard**

When you submit new connection Applications, they will appear in this Applications Dashboard. Once they do, you will be able to click on them to check the current status. You can also upload additional documents required by Aqua, if needed.

Water Applications Wastewater Applications Fire Hydrant Applications

**DFAPP 01-28-25-316** 123 Main Street, Nowhere, PA 55555

Domestic Water Fire Suppression

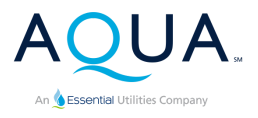

# Wastewater Connection

# Wastewater Inquiry

Select Wastewater Inquiry if you are looking to make a new wastewater connection to your property.

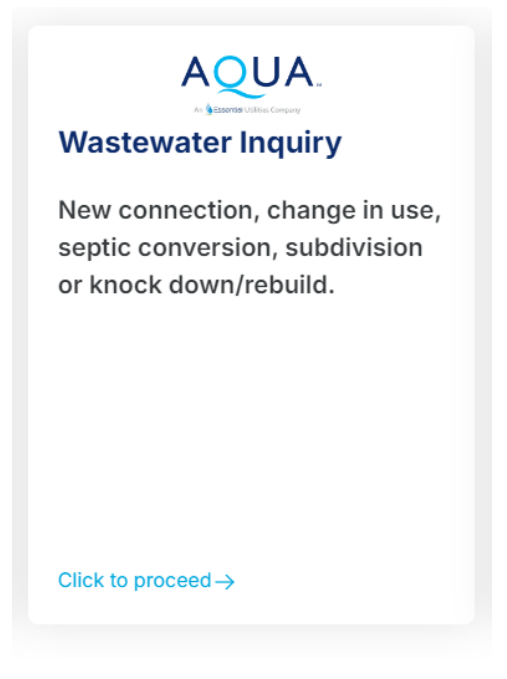

Clicking on the Wastewater Inquiry button, will take you to the Wastewater Connection Inquiry Page.

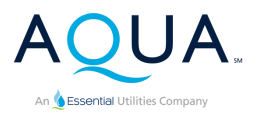

#### Wastewater Connection Inquiry Form

Status of Service: Select New Connection for new service, Change in Use if the property has a different use (for example changing from a retail store to a restaurant or increasing or decreasing wastewater flow), Conversion from on-lot septic or private system, if you want to switch to Aqua's sewer system, Failing on-lot septic system if switching to Aqua's sewer system, Subdivision for multiple future connections for a development, or Rebuild if you are knocking down an existing home or building and rebuilding a new structure. You may select multiple options here. For example, if this is for a new development project for 100 homes, you would select New Connection and Subdivision.

If the property does NOT have an assigned address: If your property does not yet have an address, enter the lot number and nearest intersecting street and/or a parcel number to help us locate the property and complete our service availability assessment.

#### Aqua Pennsylvania Wastewater Connection Inquiry

| are in Aqua's Public Utility Commission certificated service territory, if a wastewater main abuts the                                                                              |                                                       |   |
|----------------------------------------------------------------------------------------------------|-------------------------------------------------------|---|
| property address and if there is adequate capacity available to accept the wastewater flow from this                                                                                |                                                       |   |
| property. The rev                                                                                                    | riew may take up to 30 business days to complete.     |   |
| Status of Service (to unselect an<br>option, click it a second time) *                                                                                                    | Select all that apply                                 | ~ |
| Service Address: This is the<br>address we will check for service<br>availability.                                                                                                  | Service Address                                       |   |
| If the property does not have an<br>assigned street address, provide lot<br>number and nearest intersecting<br>street in this field, and a tax parcel<br>number in the field below. | Lot number and nearest intersecting street            |   |
| Tax Parcel ID. If you don't know or<br>don't have one, enter "Not known."<br>*                                                                                                    | Tax Parcel ID                                         |   |
| Service City *                                                                                                    | City                                                  |   |
| Service State *                                                                                                    | State                                                 | ~ |
| Service Zip Code *                                                                                                    | Zip Code                                              |   |
| Township/Borough: Start typing<br>into the field or scroll down the list<br>to find your<br>township/borough/division. *                                                            | Select one                                            | ~ |
| Service County *                                                                                                    | Select one                                            | ~ |
| Is this an existing home or<br>business? *                                                                                                    | Yes or No                                             | ~ |
| Type of Occupancy: Classify your<br>property to the most appropriate<br>option. *                                                                                                   | Select one                                            | ~ |
| Total number of units                                                                                                    | Example: 50 apartments or 50 single family homes      |   |
| If commercial-other, specify the<br>type of the business                                                                                                    | Example: retail, warehouse, restaurant, office, hotel |   |
| If industrial, specify the nature of the business.                                                                                                    | Example: Site for manufacture or production of goods  |   |
| If this is a commercial or industrial<br>property, will you be discharging<br>anything other than typical<br>domestic wastewater?                                                   | Enter description of the source of the wastewater     |   |
| If this property is used for short<br>term rentals please provide the<br>number of people the home sleeps<br>and the number of bedrooms.                                            | Number of people and the number of bedrooms           |   |
| Does your project represent a<br>change in the use of the property or<br>a change in the quantity of<br>wastewater generated? If so,<br>describe the change.                        | Ex. From retail to restaurant or increased sq footage |   |
| Total expected wastewater flow in<br>gallons per day                                                                                                    | Standard single residential = 225 gallons per day     |   |
| Provide further description of the<br>project. *                                                                                                    | Example: Subdivision with 50 single family homes      |   |
| If you have project plans, a sketch,<br>or wastewater quality data, please<br>upload that here (128MB size limit)                                                                   | Can be a sketch or image of a digital map             |   |
|                                                                                                    | Submit Inquiry                                        |   |
|                                                                                                    |                                                       |   |

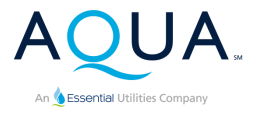

**Note:** In addition to the above, if you are a non-developer/builder, you will be asked to provide the following information.

| Required              | Will you be using an engineer, builder<br>or contractor to work on your project?* | Yes, No |
|-----------------------|-----------------------------------------------------------------------------------|---------|
| Optional, as required | If yes, enter the engineer, builder or contractor full name.                      | Text    |
| Optional, as required | Engineer, builder or contractor<br>company, if any.                               | Text    |
| Optional, as required | Engineer, builder or contractor full address, if any.                             | Text    |
| Optional, as required | Engineer, builder or contractor email address, if any.                            | Text    |
| Optional, as required | Engineer, builder or contractor email address, if any.                            | Text    |

Once you complete and submit the Inquiry, Aqua will send you an email acknowledging receipt of the Inquiry. Then Aqua will evaluate the Inquiry using the information provided to determine if:

- 1. The service address provided is in Aqua's Pennsylvania Public Utilities Commission certificated service territory.
- 2. An Aqua owned main abuts the service address, and, if not, whether a main extension is possible.
- 3. There is sufficient capacity to satisfy the needs of the service address.

Once Aqua's evaluation is complete, you will receive an email to let you know if service is available, and if it is, what the next steps you would need to take to get wastewater service. Aqua will typically perform the evaluation and provide the email response within 30 business days.

If service is available, and your connection does not require a main extension to serve a development, our email response will inform you that if you would like to proceed with the connection, to return to the Portal to submit an Application for Service.

If Aqua determines your project involves a main extension to serve a new development your email will inform you to return to the Portal to start the Begin Main Extension process.

If your project involves a lengthy main extension to serve individual property, Aqua may contact you for more information and to provide the next steps.

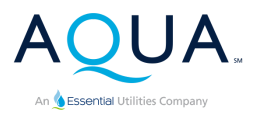

## Wastewater Application

Once Aqua has completed assessing your Inquiry submission and determined service is available for your property, you will receive a confirmation email with an invitation to submit an Application to initialize the installation of service. Once you receive that email, login to your New Connection Portal account, scroll down your Home Page to the "Service Connection Applications" button seen below and click on it.

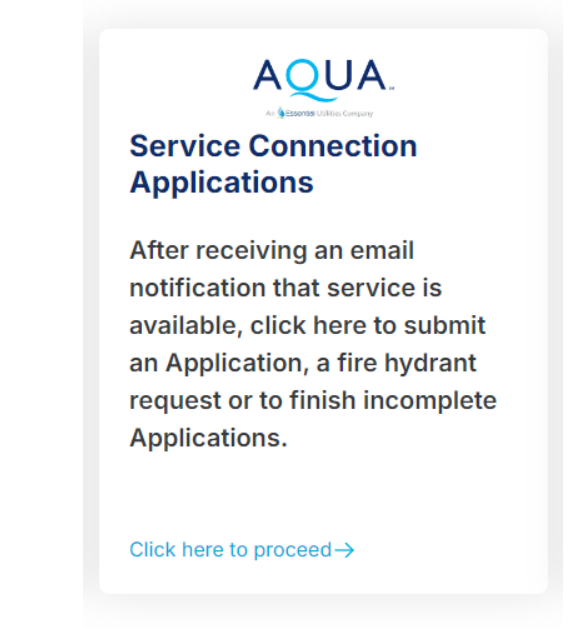

Once you click on the "Service Connection Application" button, you will arrive at the Application Landing page where you will see all the Inquiries in your account that qualify for Application submission.

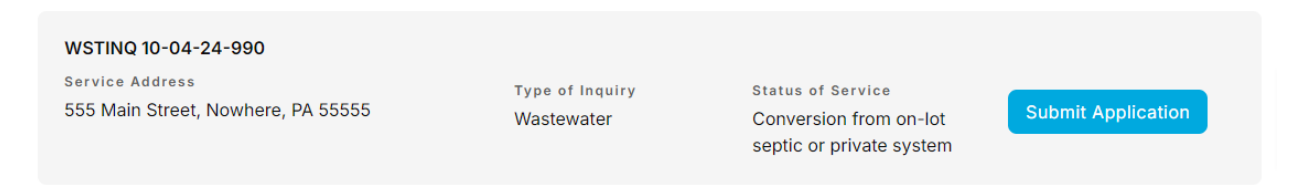

Click the "Submit Application" button to begin the process of submitting an Application for your Inquiry.

Each Application is composed of four Sections:

- 1. Section A The information of the person who will sign the Application
- 2. Section B Confirmation of the service address
- 3. Section C Questions Aqua needs in order to process your Application
- 4. Section D Billing contact information

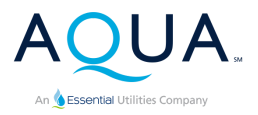

# Wastewater Application Section A

**Inquiry Number:** This field is pre-filled with the Inquiry number you previously submitted when checking for service availability. Please DO NOT change this number.

**Applicant Fields:** These fields are also pre-filled based on your contact information. If the information for the person who will be signing the application is DIFFERENT from the information listed in these fields, please update them accordingly and click the Submit button to continue to Section B.

| The fields below have been pro<br>Please confirm the Applicant in<br>Application, c | -populated with the contact information submitted in the Inquiry,<br>formation is correct and that the person below will be signing the<br>therwise update the information as necessary. |
|-------------------------------------------------------------------------------------|----------------------------------------------------------------------------------------------------|
| nquiry Number: Please do not<br>hange this prefill. *                               | WSTINQ 10-04-24-990                                                                                                    |
| lease give a name to your project.                                                  | Blue Tree Apts.                                                                                                    |
| Applicant's Full Name *                                                             | Joe Smith                                                                                                    |
| Applicant's Company Name (if any)                                                   | Smith Industries                                                                                                    |
| Applicant's Address *                                                               | 1234 Main Street                                                                                                    |
| opplicant's City, State Zip *                                                       | Nowhere, PA 55555                                                                                                    |
| applicant's Phone Number *                                                          | •+11112223333                                                                                                    |
|                                                                                     |                                                                                                    |

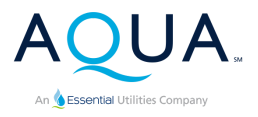

# Wastewater Application Section B

In Section B, you will confirm or update the service address. Click on "Edit Applicant Information" to make any appropriate changes.

If everything looks good with the Applicant's information, click the "Confirm Service Address" button to confirm the service address.

| Section B - Confirm Location of Proposed Service                                                                                                    |                            |                                 |  |
|----------------------------------------------------------------------------------------------------|----------------------------|---------------------------------|--|
| The below "Inquiry Address" field displays the service address we collected from your previously submitted Inquiry. Please confirm the service address for this Application by clicking the "Confirm Service Address" button and entering the address. |                            |                                 |  |
| WSTAPP 10-04-24-269                                                                                                    |                            |                                 |  |
| Inquiry Number                                                                                                    | Inquiry Address            | Municipality                    |  |
| WSTINQ 10-04-24-990                                                                                                    | 555 Main Street            | Nowhere                         |  |
| Applicant Full Name                                                                                                    | Applicant Company (if any) | Applicant Address               |  |
| Joe Smith                                                                                                    | Smith Industries           | 1234 Main Street                |  |
| Applicant City, State Zip                                                                                                    | Applicant Phone            | Applicant Email                 |  |
| Nowhere, PA 55555                                                                                                    | +11112223333               | joesmith@joesmithindustries.xxx |  |
| Edit Applicant Information Confirm Service Address                                                                                                    |                            |                                 |  |

Once you click the "Confirm Service Address" button, the following dialogue box will appear. Enter the service address for the Application and click the "Confirm" button to continue to Section C. Please enter only the street address. There is no need to include the city, state, or zip code.

| Confirm Service Stre                     | et Address            | ×       |
|------------------------------------------|-----------------------|---------|
| Enter Application Street Address only (N | 0 City, State, Zip) * |         |
| 556 Main Street                          |                       |         |
| Enter Municipality                       |                       |         |
| Municipality                             |                       | ~       |
|                                          |                       |         |
|                                          | Cancel                | Confirm |
|                                          |                       |         |

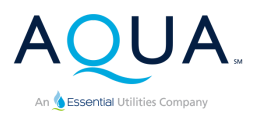

# Wastewater Connection Section C

In Section C, you will have a second chance to change the service address for the Application by clicking the "Edit Confirmed Service Address" button. If everything looks correct with the Confirmed Application Address, click the "Wastewater Connection Details" button to answer questions and provide Aqua with relevant information to process your Application.

# Section C - Wastewater Connection Details Prease click the "Wastewater Connection Details" button and complete all required fields in the form prior to proceeding to Section D. WSTAPP 10-04-24-269 Inquiry Address Confirmed Service Address 555 Main Street 556 Main Street Cothfirmed Service Address Mastewater Connection Details

The Wastewater Connection Questions dialogue box will appear with the following questions. Please complete all required fields to the best of your ability.

| Wastewater Connection Questions<br>All questions marked with an * are required fields. |                                                                                  |                                                                                                    |  |
|----------------------------------------------------------------------------------------|----------------------------------------------------------------------------------|----------------------------------------------------------------------------------------------------|--|
| Instruction                                                                            | Question                                                                         | Options                                                                                                    |  |
| Select the option that is most appropriate for your property.                          | Type of Occupancy: Classify your<br>property to the most appropriate<br>option * | Residential (one- or two-family home),<br>Commercial, Commercial<br>(multi-residential), Industrial, Other                            |  |
| Total number of units in the property.                                                 | Number of Units*                                                                 | Number                                                                                                    |  |
| Select the option that best fits your situation.                                       | Status of Service (to unselect an option, click it a second time) *              | New Connection, Change in Use,<br>Conversion from one-lot or private<br>system, Failing on-lot septic system,<br>Subdivision, Rebuild |  |
| Select the option that fits your situation.                                            | Type of wastewater service requested *                                           | Gravity, Low Pressure Individual<br>Grinder Pump                                                                                      |  |
| Optional                                                                               | For low pressure force main, provide grinder pump manufacturer name.             | Grinder pump manufacturer name, if applicable                                                                                         |  |

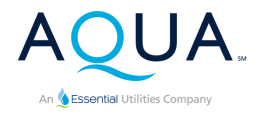

| If date of first discharge is known, enter it here | Expected Date of first discharge of sewage flows                                               | Date        |
|----------------------------------------------------|------------------------------------------------------------------------------------------------|-------------|
|                                                    | Is public water service installed at the property? *                                           | Yes, No     |
| Optional, as required                              | If yes, who is the water supplier?                                                             | Text        |
| Optional, as required                              | Account Number for the water supplier                                                          | Text        |
|                                                    | Please upload additional information<br>(drawings, details or sketches) (128MB<br>size limit). | Upload file |

Once you have completed all the required questions, click the "Submit Answers" button to proceed to Section D.

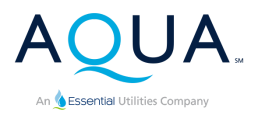

# Wastewater Connection Section D

In Section D, you will have a second chance to change your answers to the questions from Section C by clicking the "Edit Your Answers" button. If you are content with all your answers, click the "Enter Customer Billing Address" button to complete the remaining information and submit your Application.

| WSTAPP 10-04-24-269                                            |                                                             |                                                  |
|----------------------------------------------------------------|-------------------------------------------------------------|--------------------------------------------------|
| Inquiry Address                                                | Confirmed Service Address                                   | Wastewater Status of Service                     |
| 555 Main Street                                                | 556 Main Street                                             | Failing on-lot septic system                     |
| Type of Occupancy                                              | If NOT residential, nature of project                       | Type of fixtures connected to sewer              |
| Residential (one or two family home)                           | -                                                           | -                                                |
| lf low pressure force main, grinder<br>pump manufacturer name. | Grinder pump manufacturer for low<br>pressure pump lateral. | Expected Date of first discharge of sewage flows |
| -                                                              | -                                                           | October 31, 2024                                 |
| ls public water service installed at<br>the property?          | Public water supplier, if any.                              | Account Number for the water supplier.           |
| Yes                                                            | Aquu                                                        | 123456                                           |
| Uploaded drawings, details or<br>sketches.                     |                                                             |                                                  |
| -                                                              |                                                             |                                                  |

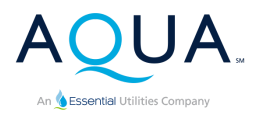

#### Section D - Customer Billing Address

Please click the "Enter Customer Billing Address" button to complete the Application.

| Upload Customer Billing Address<br>All questions marked with an * are required fields. |                                                                                                    |                          |  |
|----------------------------------------------------------------------------------------|----------------------------------------------------------------------------------------------------|--------------------------|--|
| Instruction                                                                            | Question                                                                                            | Options                  |  |
| Billing contact information                                                            | Billing full name*                                                                                  | Text                     |  |
| Billing contact information                                                            | Billing company name (if any)                                                                       | Text                     |  |
| Billing contact information                                                            | Billing Address *                                                                                   | Text                     |  |
| Billing contact information                                                            | Billing City, State Zip *                                                                           | Text                     |  |
| Billing contact information                                                            | Billing phone *                                                                                     | Text                     |  |
| Billing contact information                                                            | Billing Email *                                                                                     | Text                     |  |
| Applicant's signature                                                                  | By signing, you are acknowledging<br>that you have read and agree to<br>Aqua PA's Terms of Service. | Drawn or typed signature |  |

Once you have completed all the required fields, click the "Complete the Application" button to submit your completed Application.

Complete the Application

Your newly submitted application will now appear in your Applications Dashboard on your Home Page.

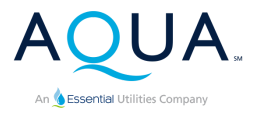

# Fire Hydrant Connection

# Fire Hydrant Connection Inquiry

You should submit a Fire Hydrant Connection Inquiry if you would like to request a new fire hydrant connection or relocate an existing connection.

Clicking on the Fire Hydrant Inquiry button will take you to the Fire Hydrant Connection Inquiry Page.

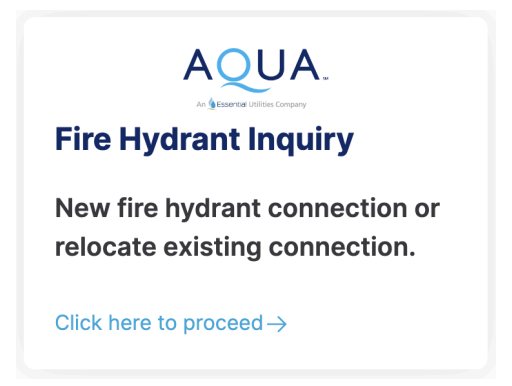

•

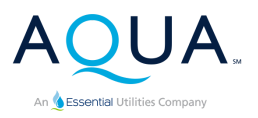

#### Fire Hydrant Connection Inquiry Form

#### Status of Service: Select New Connection for new service, Relocate existing service to move existing service.

#### Aqua Pennsylvania Fire Hydrant Connection Inquiry

Please complete the form below. Once submitted, Aqua will review the request and determine if you are in Aqua's Public Utility Commission certificated service territory, if a water main abuts the property address and if there is adequate capacity to service the property. The review will typically take 10 to 15 business days to complete.

#### Status of Service (to unselect an option, click it a second time) \*

| D |    | 60 | col | ect | one  |
|---|----|----|-----|-----|------|
|   | Gu | 30 | 301 | 000 | 0110 |

If relocating an existing fire hydrant, is it in the right of way?

Yes or No

If existing hydrant is not in the right of way, please upload a picture showing its location.

If new connection, leave blank

Service Address: This is the address we will check for service availability. \*

| Address        |  |
|----------------|--|
| Service City * |  |
| City           |  |

Service State \* State

#### Service Zip Code \*

Zip Code

#### Township/Borough/Division \*

Start typing or scroll to find your township/borough/division

Service County \*

Please select one

Tax Parcel ID. If you don't know or don't have one, enter "Not known." \*

Tax Parcel ID

Site plan showing the proposed new hydrant, or a site plan showing the existing hydrant and the proposed new location of the existing hydrant (128MB size limit).

Can be a sketch or screenshot of digital map

#### **Back to Table of Contents**

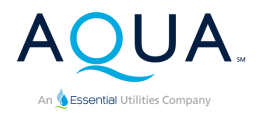

Aqua will send you an email confirming receipt of the Inquiry and will determine if:

- 1. The service address provided is in Aqua's Pennsylvania Public Utilities Commission certificated service territory.
- 2. An Aqua owned main abuts the service address, and, if not, whether a main extension is possible.
- 3. There is sufficient capacity to satisfy the needs of the service address.

Aqua will typically respond to requests for service availability within 15 business days.

If Aqua determines service is available to the service address provided, you will receive an email inviting you to submit a Fire Hydrant Connection Information Request.

If Aqua determines the Inquiry may need a main extended to provide the requested service, Aqua will contact you for more information and provide the next steps. This could include a Builder's Extension Agreement.

# Fire Hydrant Connection Information Request

Once Aqua has completed assessing your Inquiry submission and determined service is available for your property, you will receive a confirmation email with an invitation to submit an Information Request to initialize the installation of service. Once you receive that email, login to your New Connection Portal account, scroll down your Home Page to the "Service Connection Applications" button seen below and click on it.

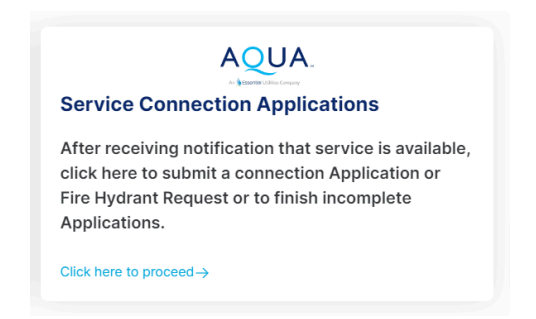

Once you click on the "Service Connection Application" button, you will arrive at the Application Landing page where you will see all the Inquiries in your account that qualify for Application submission.

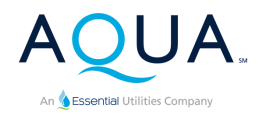

# Below are all the Inquiries in your account that qualify for submittal of an Application.

Please note: Inquiries still under review by Aqua will NOT appear in this list until Aqua has made a final determination that service is available for the property. If you see your Inquiry below and are ready to submit an Application for service, click on the "Submit Application" button to proceed.

| InqFir01-10-24696            |                 |                   |                     |
|------------------------------|-----------------|-------------------|---------------------|
| Service Address              | Type of Inquiry | Status of Service | Submit Info Request |
| 1234 Main, Chicago, PA 56789 | Fire Hydrant    | New Connection    |                     |

Click the "Submit Info Request" button to begin the process of submitting an Information Request for your Inquiry.

Each Information Request is composed of four Sections:

- 1. Section A The information of the person who will sign the Information Request
- 2. Section B Confirmation of the service address
- 3. Section C Questions Aqua needs in order to process your Information Request
- 4. Section D Billing contact information

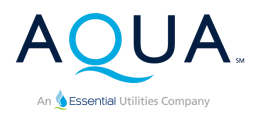

# Fire Hydrant Information Request Section A

**Inquiry Number:** This field is pre-filled with the Inquiry number you previously submitted when checking for service availability. Please do not change this number.

**Requestor's fields:** These fields are also pre-filled based on your contact information. If the person signing the Information Request is DIFFERENT from the person listed in these fields, please update them accordingly and click the Submit button to continue to Section B.

| nquiry Number: Please do not<br>hange this prefill. * | InqFir01-10-24696          |
|-------------------------------------------------------|----------------------------|
| equestor's Full Name *                                | Joe Smith                  |
| Requestor's Company Name (if any)                     | Smith Construction         |
| Requestor's Address *                                 | 1234 Main Street           |
| Requestor's City, State Zip *                         | Nowhere, PA 55555          |
| Requestor's Phone Number *                            | • +1555555555              |
| Requestor's Email *                                   | joesmith@nowherestreet.com |

Section A - Requestor Information

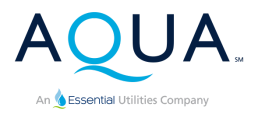

# Fire Hydrant Information Request Section B

In Section B, you will confirm or update the service address. Click on "Edit Applicant Information" to make any appropriate changes.

If everything looks good with the Requestor's information, click the "Confirm Service Address" button to confirm the service address.

#### Section B - Confirm Location of Proposed Service

The below "Inquiry Address" field displays the service address we collected from your previously submitted Inquiry. Please confirm the service address for this Application by clicking the "Confirm Service Address" button and entering the address.

| Fir02-09-24152             |                            |                           |
|----------------------------|----------------------------|---------------------------|
| Inquiry Number             | Inquiry Address            | Requestor Full Name       |
| InqFir01-10-24696          | 1234 Main                  | Joe Smith                 |
|                            |                            |                           |
| Requestor Company (if any) | Requestor Address          | Requestor City, State Zip |
| Smith Construction         | 1234 Main                  | Nowhere, PA 55555         |
|                            |                            |                           |
| Requestor Phone            | Requestor Email            |                           |
| +13333333333               | joesmith@nowherestreet.com |                           |
|                            |                            |                           |
| Edit Requestor Information | on (                       | Confirm Service Address   |

Once you click the "Confirm Service Address" button, the following dialogue box will appear. Enter the service address for the Application and click the "Confirm" button to continue to Section C. Please enter only the street address. There is no need to include the city, state, or zip code.

| Confirm Application S                                | treet Addre          | ss ×    |
|------------------------------------------------------|----------------------|---------|
| Enter Application Street Address only with 9999 Main | NO City, State Zip * |         |
|                                                      | Cancel               | Confirm |

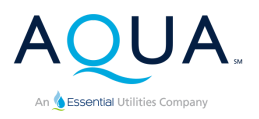

# Fire Hydrant Information Request Section C

In Section C, you will have a second chance to change the service address for the Application by clicking the "Edit Confirmed Service Address" button. If everything looks correct with the Confirmed Application Address, click the "Fire Hydrant Connection Questions" to answer questions and provide Aqua with relevant information to process your Application.

#### Section C - Fire Hydrant Connection Questions

Please click the "Fire Hydrant Connection Questions" button and complete all required fields in the form prior to proceeding to Section D.

| Fir02-07-24147      |                   |                                   |
|---------------------|-------------------|-----------------------------------|
| Inquiry Address     | Confirmed Applica | ation Address                     |
| 9999 Main Street    | 9999 Main Stree   | t                                 |
| Edit Confirmed Serv | ice Address       | Fire Hydrant Connection Questions |

The Fire Hydrant Connection Questions dialogue box will appear with the following questions. Please complete all required fields to the best of your ability.

| Fire Hydrant Connection Questions<br>All questions marked with an * are required fields. |                                                                                                    |                                                                     |  |
|------------------------------------------------------------------------------------------|----------------------------------------------------------------------------------------------------|---------------------------------------------------------------------|--|
| Instruction                                                                              | Question                                                                                                 | Options                                                             |  |
| Required                                                                                 | Status of Service (to unselect an option, click it a second time) *                                      | New Connection, Increase in Size,<br>Rebuild, Relocation, Temporary |  |
| If the information is available, please attach a file that contains it.                  | If you are developing a new project,<br>attach a separate page with street<br>addresses and lot numbers. | Upload file                                                         |  |
| Required                                                                                 | Is the fire hydrant beyond the meter? *                                                                  | Yes or No                                                           |  |
| Only if the last question was responded as "Yes", please fill the following              | If the fire hydrant is beyond the meter, enter feet.                                                     | Number                                                              |  |
| Required                                                                                 | Plan showing location of proposed<br>hydrant. (Aqua drawing format not<br>required. 128MB size limit). * | Upload file                                                         |  |

Once you have completed all the required questions, click the

Submit Answers button to proceed to Section D.

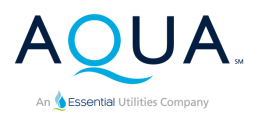

# Fire Hydrant Information Request Section D

In Section D, you will have a second chance to change your answers to the questions from Section C by clicking the "Edit Your Answers" button. If you are content with all your answers, click the "Enter Billing Address" button to complete the remaining information and submit your Information Request.

#### **Section D - Billing Address**

Please click the "Enter Billing Address" button to complete the Application.

| Inquiry Address Confirmed Application Address                              |                                              |
|----------------------------------------------------------------------------|----------------------------------------------|
| 9999 Main Street 9999 Main Street                                          | Is the fire hydrant beyond the meter?<br>Yes |
| Feet beyond the meter.     Street addresses and lot numbers       20     - | Plan showing location of proposed hydrant.   |
| Edit Your Answers                                                          | Enter Billing Address                        |

Once you click the "Enter Billing Address" button, you will see Section D - Customer Billing Address.

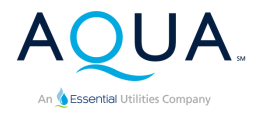

#### Section D - Customer Billing Address

Please click the "Enter Customer Billing Address" button to complete the Application.

| Upload Customer Billing Address<br>All questions marked with an * are required fields. |                                                                                                    |                          |  |
|----------------------------------------------------------------------------------------|----------------------------------------------------------------------------------------------------|--------------------------|--|
| Instruction                                                                            | Question                                                                                            | Options                  |  |
| Billing contact information                                                            | Billing full name*                                                                                  | Text                     |  |
| Billing contact information                                                            | Billing company name (if any)                                                                       | Text                     |  |
| Billing contact information                                                            | Address *                                                                                           | Text                     |  |
| Billing contact information                                                            | Billing City, State Zip *                                                                           | Text                     |  |
| Billing contact information                                                            | Billing phone *                                                                                     | Text                     |  |
| Billing contact information                                                            | Billing Email *                                                                                     | Text                     |  |
| Applicant's signature                                                                  | By signing, you are acknowledging<br>that you have read and agree to<br>Aqua PA's Terms of Service. | Drawn or typed signature |  |

Once you have completed all the required fields, click the completed Information Request.

Complete the Information Request

button to submit your

Your newly submitted Information Request will now appear in your Applications Dashboard on your Home Page.

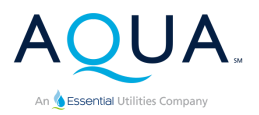

# Service Requests Requiring a Main Extension

For new connection requests that **DO NOT** require a main extension, the general process flow is relatively simple:

- First, complete and submit a service Inquiry.
- Second, when Aqua advises service is available for your property, submit a service Application.
- The connection is made.

However, if your connection request **DOES** require a main extension so supply service, there will be some additional steps.

If this is the case for your property, Aqua will send you an email inviting you to begin the main extension process.

Once you receive the email, follow these instructions:

- 1. Login to your Aqua PA New Connection Portal account.
- 2. Once on your Home Screen, scroll to the bottom of the page and click the "Begin the Main Extension Process" button.

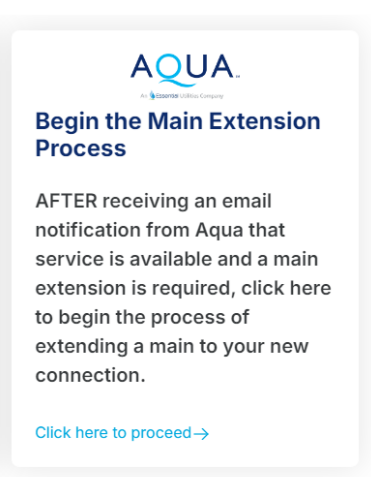

3. This will take you to the Main Extension Landing page where you will see all Inquiries, that require an extension in order to provide service to your property.

| WSTINQ 10-03-24-986                                           |                               |                                      |                        |
|---------------------------------------------------------------|-------------------------------|--------------------------------------|------------------------|
| Service Address<br>1003 Bear Tree Run, Lower Merion, PA 65456 | Type of Inquiry<br>Wastewater | Status of Service<br>New Connection, | Begin Extension Proces |
|                                                               |                               | Subdivision                          |                        |

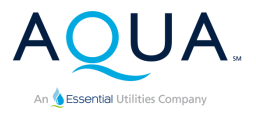

4. Click the "Begin Extension Process" button. This will take you to the Begin the Main Extension Process form.

| Please provide the primary cont<br>sharing for this project. The | act information Aqua should use for communications and document<br>a email address provided will be used for the Procore invitation. |
|------------------------------------------------------------------|----------------------------------------------------------------------------------------------------|
| Inquiry Number: Please do not<br>change this prefill. *          | Inquiry Number                                                                                                    |
| Primary Contact Full Name *                                      | Full name                                                                                                    |
| Primary Contact Company *                                        | Company Name                                                                                                    |
| Primary Contact Address *                                        | Address                                                                                                    |
| Primary Contact City, State Zip *                                | City, State Zip                                                                                                    |
| Primary Contact Phone Number *                                   | Example: 1 215 555 5555                                                                                                    |
| Primary Contact Email *                                          | 🖾 Email                                                                                                    |

- 5. Complete the form and click the "Submit Begin Main Extension Process Form" button.
- 6. Aqua will send a confirmation email that your form has been received.
- 7. Aqua will invite you to collaborate with Aqua using the Procore construction management platform where the initial begin main extension steps will be completed.
- 8. Once the initial steps have been completed in Procore, Aqua will invite you to complete an Application for service so the remaining steps can be completed.

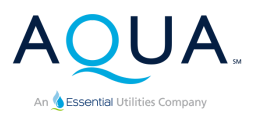

# Finding Above Mean Sea Level (AMSL) for your property

If you do not know what the AMSL is for your property, you can find it by using Google Earth.

- 1. Click this link to go to <u>Google Earth</u>.
- 2. Enter your property's address in the "Search Google Earth" field at the top left of the screen.

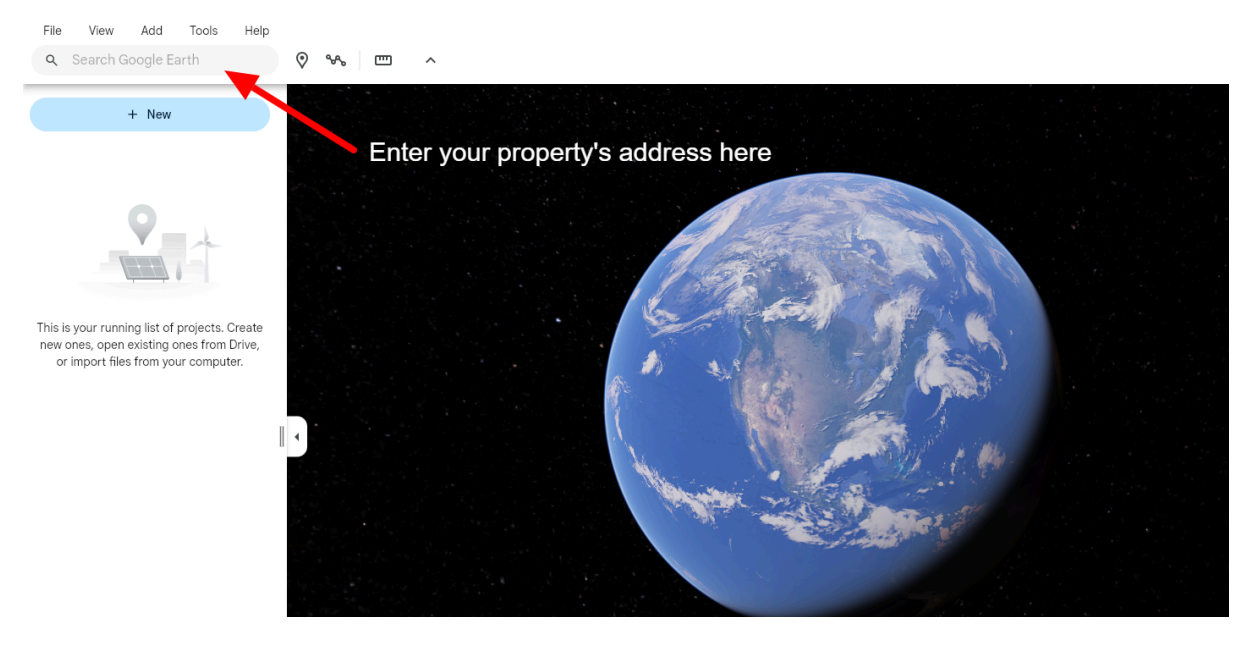

3. Place your mouse pointer over your property. You will see AMSL at the bottom right of the screen. In this example, AMSL at the location where the mouse is pointing is 82 m (the large red arrow).

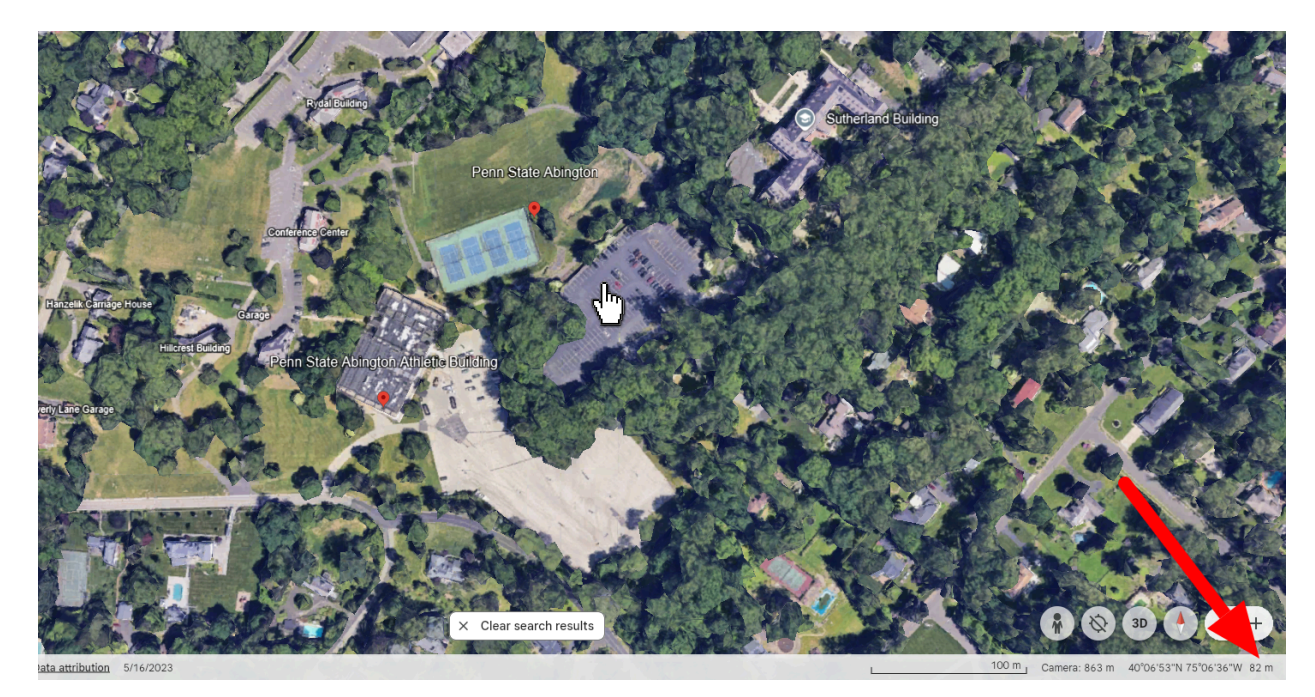